# **TUTORIAL DE USO DO AUTENTIQUE**

## Assinatura eletrônica - autentique.com.br

## PARA SOLICITAR ASSINATURA

Recomenda-se o e-mail institucional @fatec.sp.gov.br para acessar o Autentique.

### SELECIONE O ARQUIVO A SER ASSINADO

Selecione o arquivo com o documento que você deseja assinar.

Você já pode enviar tudo prontinho para assinatura em formato **DOC, DOCX ou PDF**.

| *** |   |     |
|-----|---|-----|
|     |   |     |
|     | L | POF |
|     |   |     |

## **INDIQUE OS SIGNATÁRIOS**

| - Test de signalités      |              |
|---------------------------|--------------|
| consistent ((autoration)) | combr Band's |
| Papels Annual V           |              |
| - Ind Automatics -        |              |
| realizinterityer.         | under Read V |
| Papel Annue of            |              |
| Name da signativia        |              |
| Filmer Adadas             | East 1       |
| Parents Assessed by       |              |

Preencha quem serão as pessoas que irão assinar o documento.

O documento pode ser enviado para **assinatura por e-mail** automaticamente pelo Autentique, ou você pode gerar um **link de assinatura** para enviar ao signatário **por WhatsApp**.

## **POSICIONE AS ASSINATURAS**

Você pode escolher onde a assinatura de cada signatário aparecerá no documento.

É só posicionar o campo de assinatura no local adequado e, quando aquela pessoa assinar, a assinatura dela aparecerá no local.

## AGUARDE O DOCUMENTO SER ASSINADO

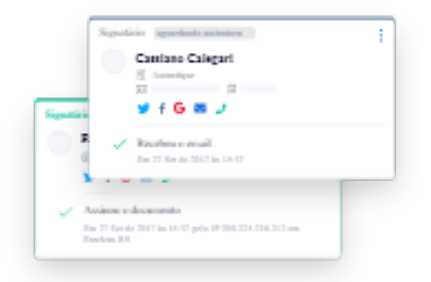

Tudo pronto! O signatário já receberá automaticamente **o e-mail** solicitando a sua assinatura ou o Autentique irá exibir para você o link de assinatura para que você repasse diretamente para ele.

Todos os documentos ficam guardados no Autentique para acesso de todas as partes!

## PARA ASSINAR UM DOCUMENTO

#### ACESSE O EMAIL OU LINK DE ASSINATURA

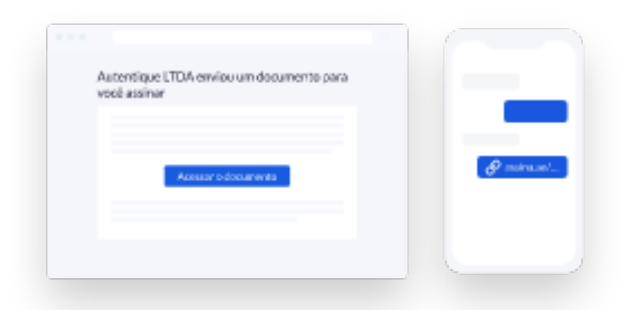

Acesse o seu **e-mail ou o link de assinatura enviado** pela pessoa ou empresa que está solicitando a sua assinatura.

O Autentique irá exibir um botão para acessar e assinar o documento.

### CLIQUE EM "ASSINAR"

Ao acessar o link de assinatura, você poderá ler o documento e na parte de baixo da tela haverá o **botão** "assinar".

É só clicar nele para iniciar o procedimento de assinatura.

| Assirar |  |
|---------|--|

### PREENCHA OS DADOS DA TELA

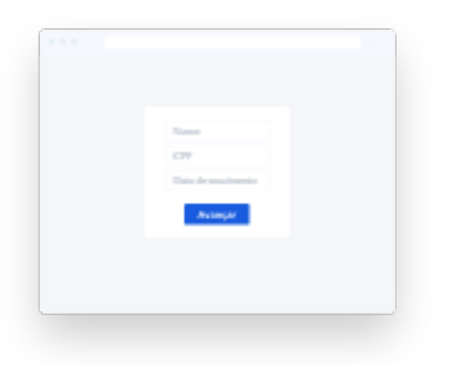

**Preencha as informações solicitadas pelo Autentique** (nome, CPF e data de nascimento) para assinar o documento.

Esses dados serão inseridos no histórico de ações do documento para identificar você.

### PERSONALIZE A SUA ASSINATURA

Quase lá! Falta apenas selecionar a aparência da sua assinatura.

Você pode usar uma gerada pelo Autentique com base no seu nome, desenhar a sua própria assinatura, enviar uma imagem dela ou usar uma marcação de "assinado eletronicamente".

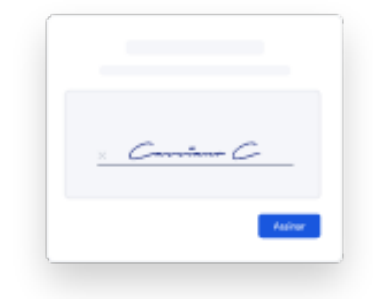